https://upn.actice.net/l-agenda-pronote-sur-android-art003

# L'agenda ProNote sur Android

- fr - ProNote - Installation -

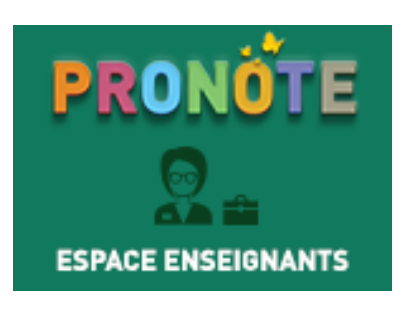

Date de mise en ligne :

Copyright © UPN Palissy - Tous droits réservés

- <u>Récupérer l'adresse iCal de votre agenda ProNote</u>
- Importer cet agenda dans Google Agenda
- Synchroniser l'agenda Google sous Android
- Þ
- ProNote Web
- VICH HANNAFALSE: X

   VICH HANNAFALSE: X

   VICH HANNAFALSE: X

   VICH HANNAFALSE: X

   VICH HANNAFALSE: X

   VICH HANNAFALSE: X

   VICH HANNAFALSE: X

   VICH HANNAFALSE: X

   VICH HANNAFALSE: X

   VICH HANNAFALSE: X

   VICH HANNAFALSE: X

   VICH HANNAFALSE: X

   VICH HANNAFALSE: X

   VICH HANNAFALSE: X

   VICH HANNAFALSE: X

   VICH HANNAFALSE: X

   VICH HANNAFALSE: X

   VICH HANNAFALSE: X

   VICH HANNAFALSE: X

   VICH HANNAFALSE: X

   VICH HANNAFALSE: X

   VICH HANNAFALSE: X

   VICH HANNAFALSE: X

   VICH HANNAFALSE: X

   VICH HANNAFALSE: X

   VICH HANNAFALSE: X

   VICH HANNAFALSE: X

   VICH HANNAFALSE: X

   VICH HANNAFALSE: X

   VICH HANNAFALSE: X

   VICH HANNAFALSE: X

   VICH HANNAFALSE: X

   VICH HANNAFALSE: X

   VICH HANNAFALSE: X

   VICH HANNAFALSE: X

   VICH HANNAFALSE: X

   VICH HANNAFALSE: X

   VICH HANNAFALS

   VICH HANNAFALS

   VICH HANNAFALS

   VICH HANNAFALS

   VICH HANNAFALS

   VICH HANNAFALS

   VICH HANNAFALS

   VICH HANNAFALS

   VICH HANNAFALS

   VICH HANNAFALS

   VICH HANNAFALS

   VICH HANNAFALS

   VICH HANNAFALS

   VICH HANNAFALS

   VICH HANNAFALS

   VICH HANNAFALS

   VICH HANNAFALS

   VICH HANNAFALS

   VICH HANNAFALS

   VICH HANNAFALS

   VICH HANNAFALS

   VICH HANNAFALS

   VICH HANNAFALS

   VICH HANNAFALS

   VICH HANNAFALS

   VICH HANNAFALS

   VICH HANNAFALS

   VICH HANNAFALS

   VICH HANNAFALS

   VICH HANNAFALS

   VICH HANNAFALS

   VICH HANNAFALS

   VICH HANNAFALS

   VICH HANNAFALS

   VICH HANNAFALS

   VICH HANNAFALS

   VICH HANNAFALS

   VICH HANNAFALS

   VICH HANNAFALS

   VICH HANNAFALS

   VICH HANNAFALS

   VICH HANNAFALS

   VICH HANNAFALS

   VICH HANNAFALS

   VICH HANNAFALS

   VICH HANNAFALS

   VICH HANNAFALS

   VICH HANNAFALS

   VICH HANNAFALS

   VICH HANNAFALS

   VICH HANNAFALS

   VICH HANNAFALS

   VICH HANNAFALS

   VICH HANNAFALS

   VICH HANNAFALS

   VICH HANNAFALS

   VICH HANNAFALS

   VICH HANNAFAL

|                                                                                                    | Stéphane _ 🗆 🗙   |   |
|----------------------------------------------------------------------------------------------------|------------------|---|
|                                                                                                    | 7☆@ ८ :          |   |
| tage Rencontres Emploi du temps Communication<br>Parents/Profs                                                                                                    | PRONÖTE          | Î |
|                                                                                                    | 1 🛄 💕 🔤 🗄<br>1 🖬 | 1 |
| F         34         35         36         37         38         39         40         41         42         43         44           avril         mai         juin         juin         juin | Élève            |   |
| Sept. ven. 15 Sept.                                                                                                    |                  |   |
|                                                                                                    |                  |   |

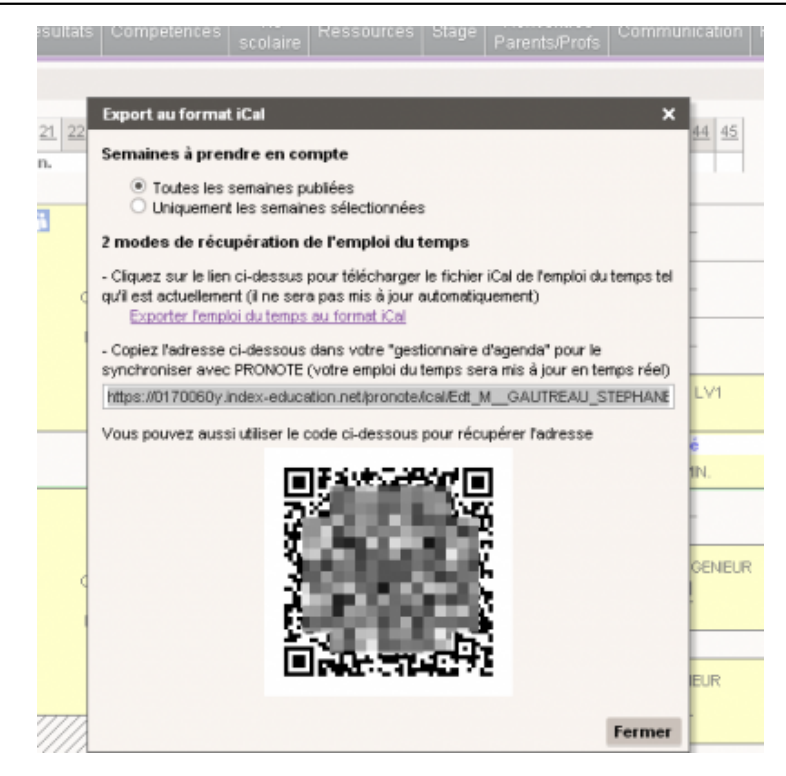

- <u>https://0170060y.index-education.net/pronote/ical/Edt</u>
- •
- •
- •
- le moteur de recherche www.google.fr
- •
- <u>l'agenda Google https://calendar.google.com/calendar/</u>

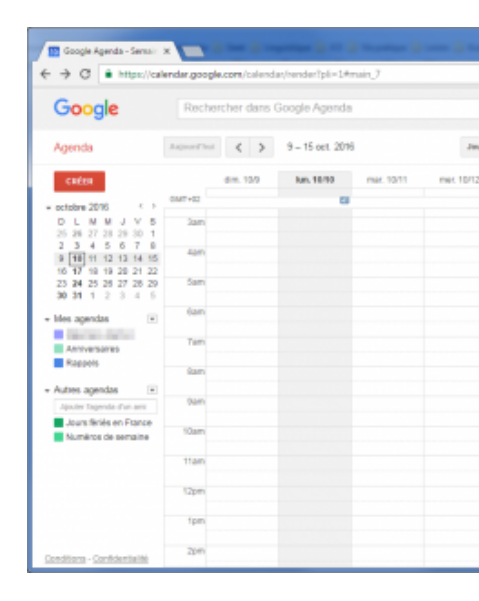

|                      |     |                  |            |         |                   |           | 0.7     |   |
|----------------------|-----|------------------|------------|---------|-------------------|-----------|---------|---|
| Google               |     |                  |            |         | e 9               |           | o       | 6 |
|                      | < > | 9 - 15 oct. 2016 | June       | Semaine | Mois 4 jours      | Ranning   | Plats # | ٥ |
| CRÉER                |     | km, 10/10        | mer. 10/12 | 100.    | Densité d'affiche | age :     |         |   |
|                      |     |                  |            |         | Normale           |           |         |   |
| D I M M J V S        |     |                  |            |         | Moyenne           |           |         |   |
|                      |     |                  |            |         | Elevie            |           |         |   |
| 2 3 4 5 6 7 8        |     |                  |            |         |                   |           |         |   |
|                      |     |                  |            |         | Paramétres        |           |         |   |
| 23 24 25 25 27 28 29 |     |                  |            |         | Aide              |           |         |   |
| 30 31 1 2 3 4 5      |     |                  |            |         | Labos             |           |         |   |
| Mes apendas 🖃        |     |                  |            |         |                   |           |         |   |
| In Concession, Name  |     |                  |            |         | Mode hors o       | onnexion  |         |   |
| Annversares          |     |                  |            |         |                   |           | _       |   |
| Rappets              |     |                  |            |         | Envoyer un        | commental | 10      |   |
|                      |     |                  |            |         |                   |           |         |   |

•

- •
- •
- •
- •

| Google Re                                       |                                                                                                    |
|-------------------------------------------------|----------------------------------------------------------------------------------------------------|
| Paramètres de l'agenda<br>Général Agendas Labos |                                                                                                    |
| « Retour à l'agenda Enregistrer 🛛 A             | Annuler                                                                                                    |
| Langue :                                        | Français *                                                                                                    |
| Pays :                                          | France<br>(choisissez un pays différent pour afficher o                                                                  |
| Votre fuseau horaire actuel : 😨                 | (GMT+02:00) Paris<br>Afficher tous les fuseaux horaires<br>Afficher un fuseau horaire supplémentaire                     |
| Format de date :                                | 31/12/2016 •                                                                                                    |
| Format d'heure :                                | 13:00 •                                                                                                    |
| Notifications:                                  | Utiliser les notifications du navigateur p<br>Vous devez autoriser renvoi des notification                               |
| Événements ajoutés à partir de<br>Gmail :       | Ajouter automatiquement                                                                                                  |
| Durée de l'événement par délaut :               | 60 minutes   Réunions abrègèes  Provines fette acté en réunion sfin de toujo Les réunions de 30 minutes se terminent 5 n |
| La semaine commence le :                        | lundi •                                                                                                    |

| Google Agenda - Semair                                        | ×               | -         |          | -                |      |  |
|---------------------------------------------------------------|-----------------|-----------|----------|------------------|------|--|
| $\leftrightarrow$ $\rightarrow$ C $\blacksquare$ https://cal  | endar.goog      | le.com/   |          | ar/render?pli=1# |      |  |
| Google                                                        |                 |           |          |                  |      |  |
|                                                               |                 | <         | >        | 10 – 16 oct. 20  |      |  |
| CRÉER                                                         |                 | lun. 10   | 0/10     | mar. 11/10       | mer. |  |
| + octobre 2016 ↔                                              |                 |           |          |                  |      |  |
| L M M J V S D<br>26 27 28 29 30 1 2                           |                 |           |          |                  |      |  |
| 3 4 5 6 7 8 9<br>10 11 12 13 14 15 16<br>17 18 19 20 21 22 23 |                 |           |          |                  |      |  |
| 24 25 26 27 28 29 30<br>31 1 2 3 4 5 6                        |                 |           |          |                  |      |  |
| + Mes agendas -                                               |                 |           |          |                  |      |  |
| Anniversaires<br>Rappels                                      |                 |           |          |                  |      |  |
| - Autres agendas                                              |                 |           |          |                  |      |  |
| Aputer Tegenda d'un ami                                       | Ajouter l'a     | genda d'i | ın ami   |                  |      |  |
| Jours fériés en Franc                                         | Parcourir       | es agend  | tas inté | ressants         |      |  |
| invumeros de semaine                                          | Ajouter par URL |           |          |                  |      |  |
|                                                               | Importer I      | agenda    |          |                  |      |  |
|                                                               | Paramètre       | 5         |          | _                | _    |  |
|                                                               |                 |           |          |                  |      |  |
|                                                               |                 |           |          |                  |      |  |

|        | lun. 10/10 ms  | ar. 11/10 mer. 12/10       | jeu. 13/10                            | ven. 14/10  | sam. 15 |
|--------|----------------|----------------------------|---------------------------------------|-------------|---------|
| GMT+02 | 80             |                            |                                       |             |         |
|        |                |                            |                                       |             |         |
| 04:00  |                |                            |                                       |             | 1       |
| 05:00  | Ajouter par UR | L                          |                                       | ×           | -       |
| 06:00  | URL :          | https://0170060y.index-edu | ation.net/pronote                     | /ical/Edt_N |         |
| 07:00  |                | vous pouvez l'entrer ici.  | d'un agenda (au to<br>ment accessible | rmatical),  |         |
| 08:00  |                | Ajouter Annuler            |                                       |             |         |
| 09:00  |                |                            |                                       |             |         |
|        |                |                            |                                       |             |         |

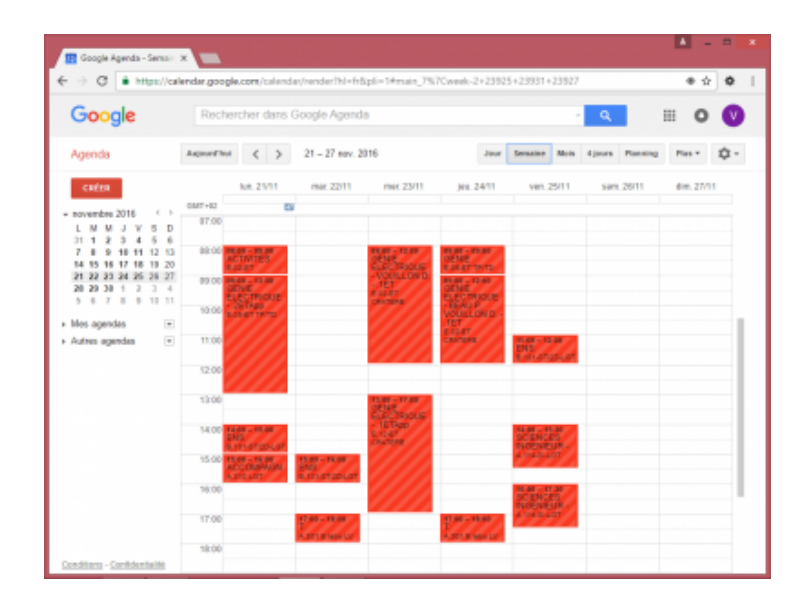

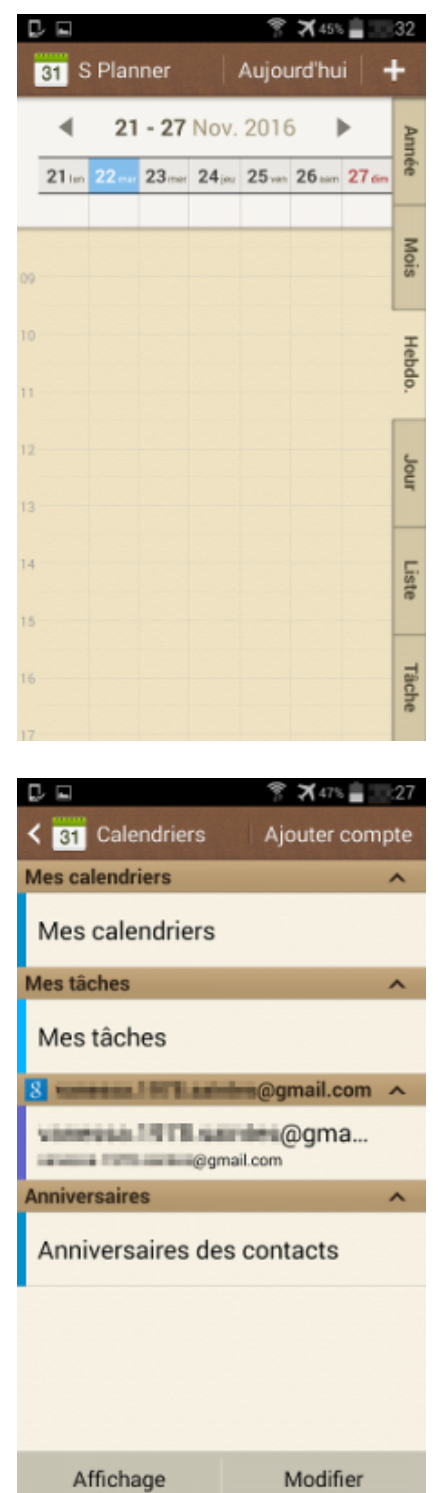

Modifier

►

•

|                   | 🌹 🛪 46% 🛢 📰 29         |
|-------------------|------------------------|
| < 31 Calendriers  | Ajouter compte         |
| Mes calendriers   | ^                      |
| Mes calendriers   |                        |
| Mes tâches        | ^                      |
| Mes tâches        |                        |
| 8 weeks I HTLAN   | @gmail.com ^           |
| Contacts          | nail.com               |
| Emploi du Temp    | s - GAUTRE<br>nail.com |
| Jours fériés en F | rance<br>nail.com      |
| Week Numbers      | nail.com               |
| venessa.1918.se   | @gma                   |
| Affichage         | Modifier               |

|                                                                                                    | * 🛪 46% 📋                                    | - 30 |
|----------------------------------------------------------------------------------------------------|----------------------------------------------|------|
| < 31                                                                                                    | Annuler                                      | ок   |
| Tous les calendriers                                                                                                    |                                              |      |
| Mes calendriers                                                                                                    |                                              | ^    |
| Mes calendriers                                                                                                    |                                              |      |
| Mes tâches                                                                                                    |                                              | ^    |
| Mes tâches                                                                                                    |                                              |      |
| The second second | - ··                                         |      |
| S columns i for to particular                                                                                                    | @gmail.com                                   | ^    |
| Contacts                                                                                                    | @gmail.com                                   |      |
| Contacts<br>@gmail.c<br>Emploi du Temps - 0<br>@gmail.c                                                                                                    | @gmail.com<br>om<br>GAUTRE<br>om             | •    |
| Contacts<br>@gmail.c<br>Emploi du Temps - O<br>@gmail.c<br>Jours fériés en Fran<br>@gmail.c                                                                                                    | @gmail.com<br>om<br>GAUTRE<br>om<br>ce<br>om |      |
| Contacts<br>@gmail.c<br>Emploi du Temps - C<br>@gmail.c<br>Jours fériés en Fran<br>@gmail.c<br>Week Numbers<br>@gmail.c                                                                                                    | om<br>SAUTRE<br>om<br>ce<br>om               |      |

٠

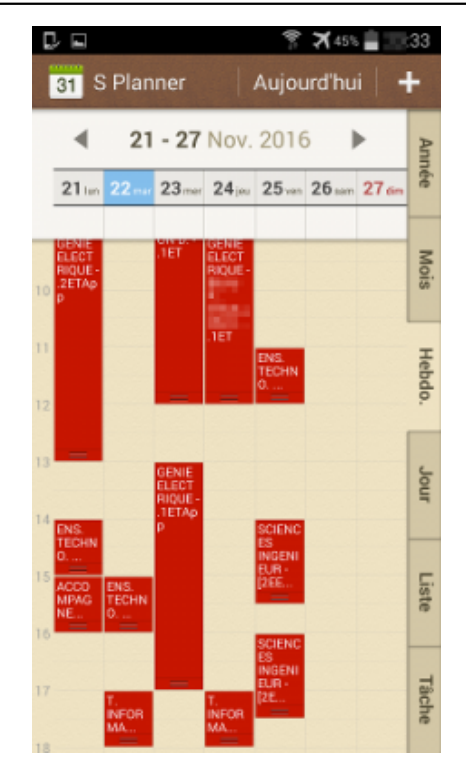

Tutoriel vidéo « Synchroniser son emploi du temps dans son agenda Outlook »